www.zyxel.com.tw

Version 2.0

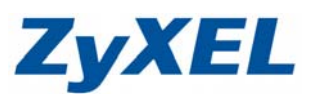

## P-334WH 無線網路設定

- 步驟一:請先找一台電腦然後將網路線從電腦的網路埠連接到 P-334WH 的 LAN 埠
- 步驟二:請確定 P-334WH 的燈號顯示皆正常(PWR/SYS 恆亮綠燈及 LAN 亮橘燈或綠燈)
- 步驟三: 開啓您的網頁瀏覽器(Internet Explore)→請在網址輸入"192.168.1.1"→

會出現步驟四的圖❶畫面

| 😋 l-ā · 🐑 · 💌 💈 🏠        | 🔎 搜尋 🥎 我的最愛 📢 媒 | e 🤣 🔗 🍓 🗹 |
|--------------------------|-----------------|-----------|
| 網址D 🙆 http://192.168.1.1 |                 | ~         |

步驟四:預設登入密碼為"1234",如果沒有更改過請直接按下"登入(Login)"→進入圖2的畫面

| LYALL                                                                           |             |
|---------------------------------------------------------------------------------|-------------|
| P-334WH                                                                         |             |
| 歡迎使用點由器設定介面                                                                     |             |
| 载入您的应感並按一下"Login"(登入)                                                           | 輸入預設密碼"1234 |
| ↓ 安嶋: 111<br>(最多:30 編中/5月時)(大阪子平元,中期空格)                                         |             |
| Q 附註:<br>作業系統為Windows XP並且升最至5P2,請問管Internet Explor<br>Javascript和ActiveX控制項設定。 | rer上的       |
|                                                                                 |             |

此時會要求您變更密碼,您可以變更登入的密碼,變更後請點選"**套用(Apply)**", 如不變更請直接點選"**醉渦(Ignore)**"

| 安火 | 的回波和迷 ····································                           |   |
|----|----------------------------------------------------------------------|---|
| 2  | ZyXEL         ① 輸入新密碼                                                |   |
|    | 靜輸入新密碼                                                               |   |
|    | 您的路由器目前使用預設的密碼。若要保護網路不讓未<br>您於此時程室密碼。諸選擇易記但其他人不易猜中的<br>多字,如此入侵者數難请中。 |   |
|    | 管理員密碼應為 1 - 30 個字元 -                                                 |   |
|    | 新密碼:                                                                 | - |
|    | 該面前輸入一次新密碼以適 2 再輸入一次                                                 |   |
|    | ( <u>棄用)</u> 「「「」」「」<br>「一」                                          |   |
|    | 14                                                                   |   |
|    |                                                                      |   |

步驟三:進入"選取精靈、基本或進階模式"畫面,請選取"進入進階模式(Go to Advanced Setup)"

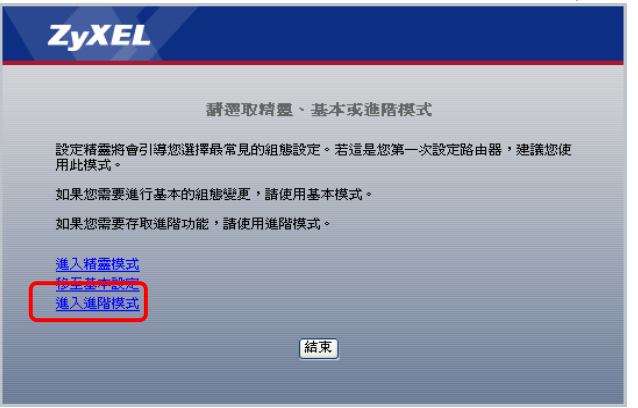

## www.zyxel.com.tw

Version 2.0

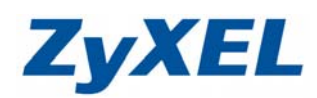

## 步驟四:進入 P-334WH 設定主頁面

| 3 .:: Welcome to ZyXEL P-33   | 44 WH (P-334 WH):: Microse | ft Internet Explorer     |                             |             |
|-------------------------------|----------------------------|--------------------------|-----------------------------|-------------|
| 檔案(E) 編輯(E) 檢視(∀) ;           | 我的最愛(A) 工具(I) 說明(          | D                        |                             |             |
| 🔇 上一頁 • 🛞 • 💌                 | 😰 🏠 🔎 搜尋 🤶                 | 我的最愛 🧭 🍰 💹               | • 📙 🏭 🔏 🦉 連結 🍓 ZyXEL 🜒 Info | 😼 nas 🗉 rma |
| 網址① 🍯 http://192.168.1.1/xpSj | ys.html                    |                          |                             | 🔽 🔁 移至      |
| 7                             |                            |                          |                             |             |
| Zyxel                         |                            |                          | 語言:中文                       | 2 ? 🕄 🗊 🔊   |
| 2                             | 状態                         |                          |                             |             |
| Status                        |                            |                          | 重新整理間隔: 無 🔽                 | 立即重新整理      |
|                               |                            |                          |                             |             |
| P-334WH                       | 装置資訊                       |                          | 系統狀態                        |             |
| <b>□-認路</b>                   | 系統名稱:                      | P-334WH                  | 系統啓動時間: 0:36:24             |             |
| <b>□</b> -安全性                 | 舠體版本:                      | V3.60(JZ.0)   08/04/2006 | 目前日期/時間: 2000-1-1/0:36      | :21         |
| ■管理                           | WAN 資訊                     |                          | 系統資源:                       |             |
| ■ 推護                          | - 網路卡實體位址:                 | 00:13:49:d2:69:0f        | -CPU 使用:                    | 5.49%       |
|                               | - IP 位址:                   | -                        | -記憶體使用:                     | 28%         |
|                               | - IP 子網路遮罩:                | -                        | 系統設定:                       |             |
|                               | - DHCP:                    | -                        | -防火牆: 啓動                    |             |
|                               | LAN 資訊:                    |                          | -頻寬管理: 關閉                   |             |
|                               | - 網路卡實體位址:                 | 00:13:49:d2:69:0e        | -UPnP: 随时                   |             |
|                               | - IP 位址:                   | 192.168.1.1              | -組態模式: 進階                   |             |
|                               | - IP 子網路遮罩:                | 255.255.255.0            | - 糸統操作模式: 路田器               |             |
|                               | - DHCP:                    | Server                   |                             |             |
|                               |                            |                          |                             |             |
|                               | - 網路卡貫體[12址:               | 00:13:49:d2:69:0e        |                             |             |
|                               | - 名稱(SSID):                | ZyXEL                    |                             |             |
|                               | - )思追:                     | 6                        |                             |             |
|                               | - 上1F)通道:                  | 6<br>###22.04            |                             |             |
|                               | - 女王侯功:                    | 無安主性<br>000.111/         |                             |             |
|                               | - 802.11(英式):              | 802.11b/g                |                             |             |
|                               | - 小面計畫 -                   |                          |                             |             |
|                               | 71 1404/282                |                          |                             |             |
|                               | i Message Ready            |                          |                             |             |
|                               | Koddy                      |                          |                             |             |
| 一元成                           |                            |                          |                             | 😏 近端内部網路    |

**步驟五**:按下網路→無線區域網路進入基本設定頁面

基地台可以設成無加密或是加密,您可自由選擇,只需選擇一種做為您的加密方式。 A. 設定無安全性基地台

| 3 .:: Welcome to ZyXEL F           | -334WH (P-334WH): Microsoft Internet             | Explorer                                |                                    |                                                  |
|------------------------------------|--------------------------------------------------|-----------------------------------------|------------------------------------|--------------------------------------------------|
| 檔案 E〉 編輯 E〉 檢視 (⊻                  | ) 我的最愛( <u>A</u> ) 工具( <u>T</u> ) 說明( <u>H</u> ) |                                         |                                    | <b>A</b> 2                                       |
| ③ 上一頁 • ◎ • [                      | 🞽 🛃 🏠 🔎 搜尋 🥎 我的最爱                                | 🚱 🍰 🗹 • 🗔 🇱 🦓                           | 連結 👩 ZyXEL 💰 Info 💡 NAS            | RMA »                                            |
| 網址① 顲 http://192.168.1.1           | /rpSys.html                                      |                                         |                                    | 🖌 🏹 移至                                           |
| ZyXEL                              |                                                  |                                         | 語言: <mark>中文 🗸</mark>              | ??                                               |
| Status                             | ▶ 網路 > 無線 医域網路 > 一般 一般 ● MAC 通道 進階               |                                         |                                    |                                                  |
| P 224WH<br># 網路<br>無線画域網路<br>時候 網路 | 無線設定<br>✓ 啓用無線區域網路                               | ● 請勾選 <b>啓用無線區</b>                      | 域網路                                |                                                  |
| - E域網路<br>- DHCP 伺服器<br>- NAT      | 日報(SSID)<br>□ 隱蔵SSID<br>頻直選擇<br>工作通道             | Channel-06 2437MHz ☑ ☑ 通<br>Channel-006 | 2 請設加<br><sup>道自動選擇</sup> (請輔<br>或 | 主 <b>基地台名稱(SSID)</b><br>输入英文或數字,<br>使用預設值 ZyXEL) |
| └ DDNS<br>日安全性<br>日管理              | 安全性                                              | 無安全性 🔻                                  | <b>3</b> 安全和                       | <sup>直式,</sup> 請選擇 <del>無穷全性</del>               |
|                                    | <ul> <li>● 請按下3</li> </ul>                       | (<br>東用) 重新設定<br>条用                     |                                    |                                                  |
|                                    |                                                  |                                         |                                    |                                                  |
|                                    | ii Message Configuration update                  | d successfully                          | 定成功時,會在下。<br>onfiguration update   | 方出現<br>ed successfully                           |
|                                    |                                                  |                                         |                                    | 近端內部網路                                           |

## www.zyxel.com.tw

Version 2.0

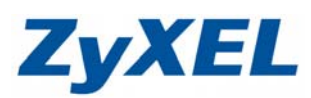

B. 設定靜態 WEP 加密 🗿 .:: Welcome to ZyXEL P-334WH (P-334WH)::. - Microsoft Internet Explorer 檔案(F) 編輯(E) 檢視(Y) 我的最愛(A) 工具(I) 說明(H) 🔇 上一頁 + 📀 - 📓 😰 🏠 🔎 搜尋 👷 挑的最要 🤣 🚖 🥪 🕐 + 🛄 🎇 🧏 基結 圖 ZyXEL 🗉 Info 💈 NAS 圖 RMA 🜒 Yahool 網址① 🎒 http://192.168.1.1/apSys.html 🗸 🄁 移至 ZyXEL 語言: 中交 🛛 💌 ? 🤻 🗊 5 > 網路 > 無線區域網路 > 一般 Status MAC 過渡 進階 一般 請勾選啓用無線區域網路 0 P-334WH 無線設定 請設定基地台名稱(SSID) 2 ☑ 啓用無線區域網路 無線區域網路 (請輸入英多 ZyXEL 名稱(SSID) 廣域網路 或使用預設值 ZyXEL) □ 隱藏SSID 區域網路 頻道選擇 Channel-08 2447MHz 🗸 🗹 通道自動選擇 DHCP 伺服器 工作诵道 Channel-008 NAT 安全性 安全模式設定為【靜態 WEP】 **④ WEP** 加密 安全模式 靜態 WEP 🗸 選擇 64 位元 WEP 密碼 產生 或 128 位元 WEP WEP 加密 64位元 VVEP 💙 驗證方式 自動 ~ 🌂 Note: 64 位元 WEP: 爲每個金論(1-4) 輸入 5 個 ASCII 字元或 10 個十六進位字元("0-9"、"A-F")。 128 位元 WEP: 爲每個金論(1-4) 輸入 13 個 ASCII 字元或 26 個十六進位字元("0-9"、"A-F")。 256 位元 WEP: 爲每個金論(1-4) 輸入 29 個 ASCII 字元或 58 個十六進位字元("0-9"、"A-F")。 (請選取一個 WEP 金論作爲加密無線資料傳輸的啓動金論。) 請選擇 ASCII 的編碼方式 💿 ASCII 🔘 Hex 若您的 WEP 加密設定為 64 位元 6 12345 ④ 金鑰 1 請在金輪1設定5碼的英文或數字 ○ 金鑰 2 〇 金鑰 3 若您的 WEP 加密設定為 128 位元 ○ 金鑰 4 請在金輪1設定13碼的英文或數字 重新設定 套用 請按下套用 0 8 設定成功時,會在下方出現 **Configuration updated successfully** Message Configuration updated successfully C. 設定 WPA-PSK 加密 2 .:: Welcome to ZyXEL P-334WH (P-334WH)::. - Microsoft Internet Explorer - 6 🗙 檔案 E 編輯 E 檢視 V 我的最愛 (A) 工具 II 說明 (B) 🌀 上一頁 + 💿 - 🗷 📓 🟠 🔎 搜尋 🌟 我的愚爱 🌮 😓 🔟 + 🔜 🎇 🦓 🦉 🦉 🖉 A 🖉 Yahool 網址 D) 🍓 http://192.168.1.1/rpSys.html 🗸 🛃 移至 ZvXEĽ ? 🤻 🗊 語言:中交 ~ 》 網路 > 無線區域網路 > 一般 Status - 版 MAC 過渡 進階 P-334WH ● 請勾選啓用無線區域網路 無線設定 無線區域網路 ✓ 啓用無線區域網路 廣域網路 名稱(SSID) ZyXEL 請設定基地台名稱(SSID) 0 區域網路 □ 隱藏SSID (請輸入英) DHCP 伺服器 頖淔獜撍 Channel-08 2447MHz V Channel-008 🗹 通道自動 或使用預設值 ZyXEL) 工作通道 DDNS 全性 安全性 安全模式 WPA-PSK - 管理 由推護 預先共用金鑰 12345678 **預先共用金輪**請輸入8碼的 軍新驗證計時器 4 1800 (以秒計) 閒置逾時 3600 (以秒計) 數字或英文 群組金鑰更新計時器 ❸ 安全模式, 請選擇 WPA-PSK 1800 (以秒計) 套用 重新設定 ❺ 請按下套用 設定成功時,會在下方出現 6 **Configuration updated successfully** # Message Configuration updated successfully <